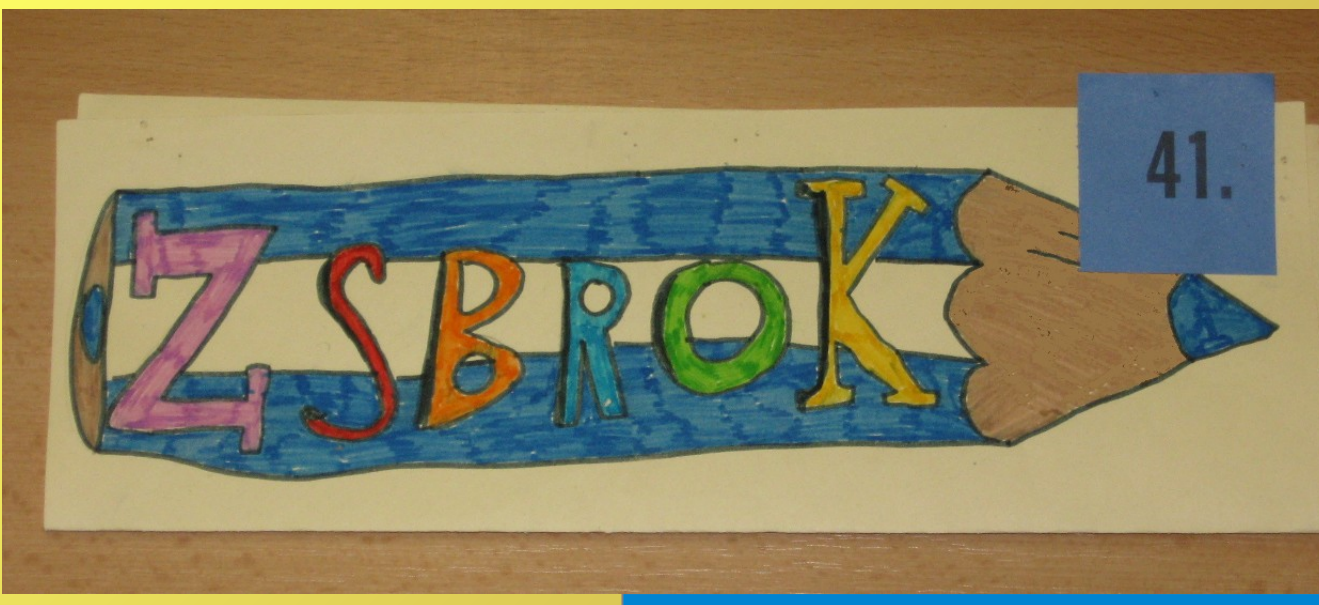

Návod na to, jak převést a přizpůsobit klasickou kresbu či návrh do finální elektronické podoby.

Cílem není zkopírovat návrh doslovně – od toho existují skenery a barevné kopírky. Je možno jej dále rozvíjet a upravovat.

Pro tento návod jsem zvolil jeden z návrhů loga školy, které děti mohly navrhovat.

Upravovat tímto způsobem však můžete cokoliv, co vytvoříte klasickými kresebnými technikami.

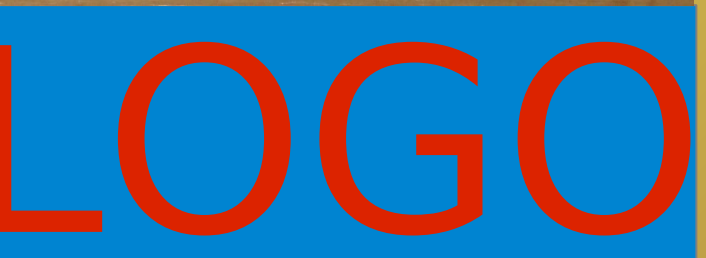

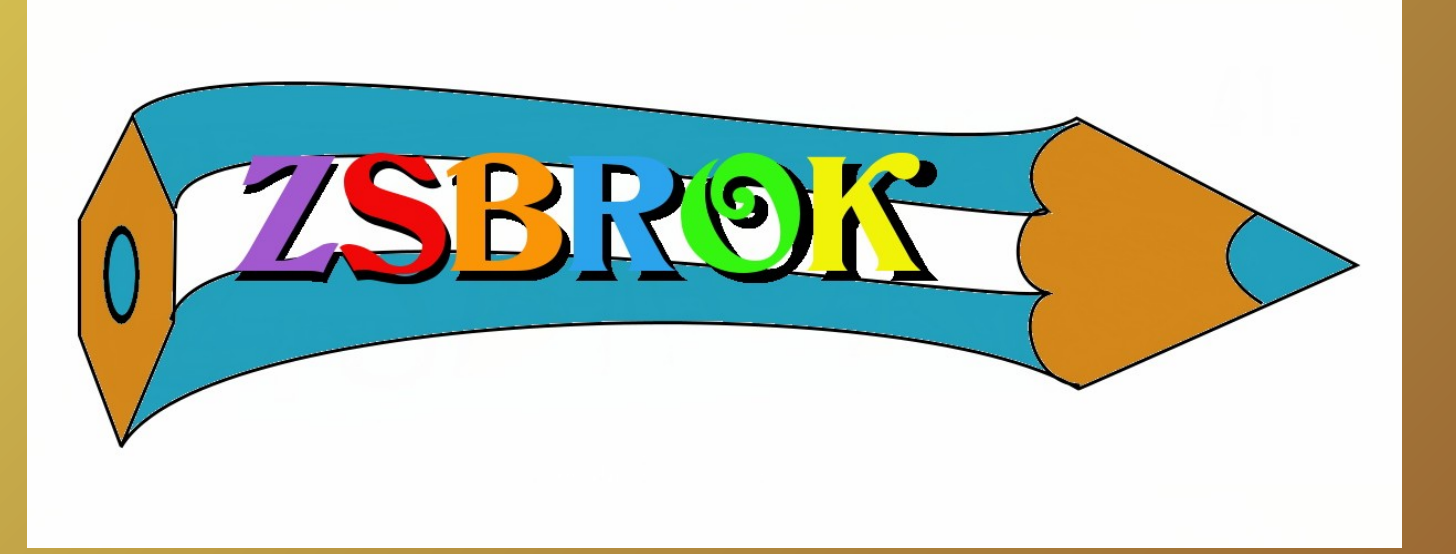

## Stáhněte 료 a naistalujte si program Gimp a otevřete v něm obrázek.

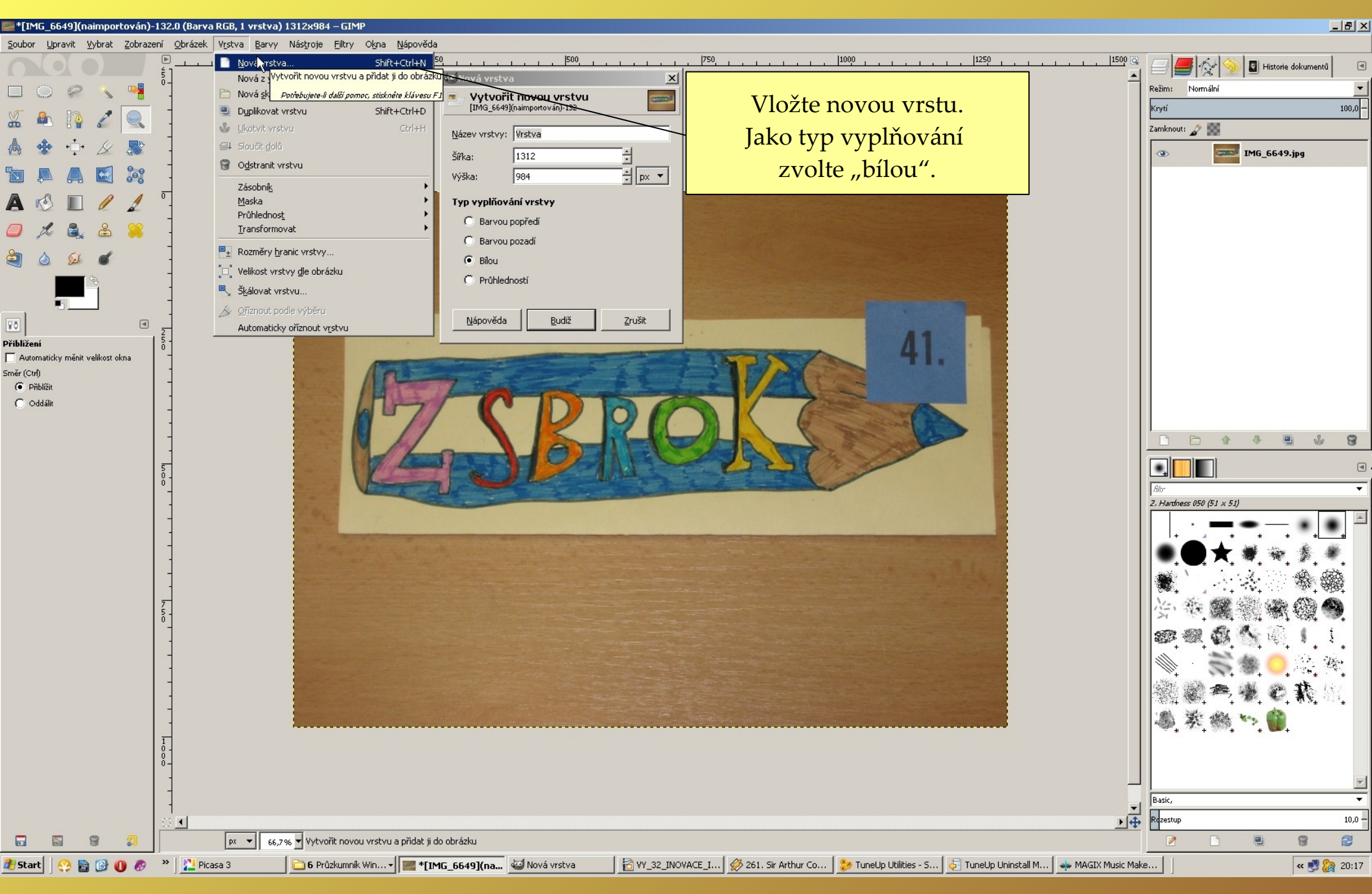

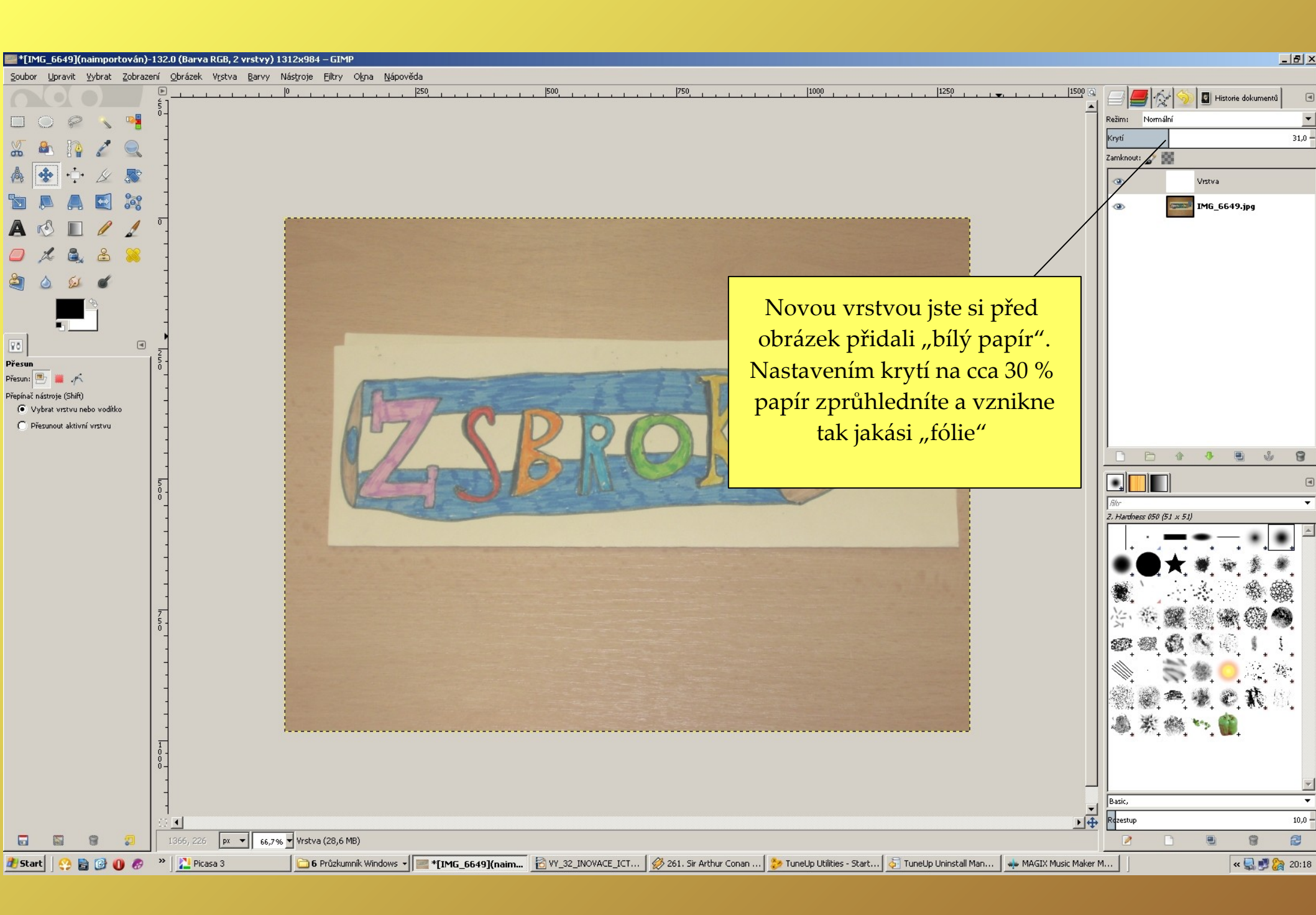

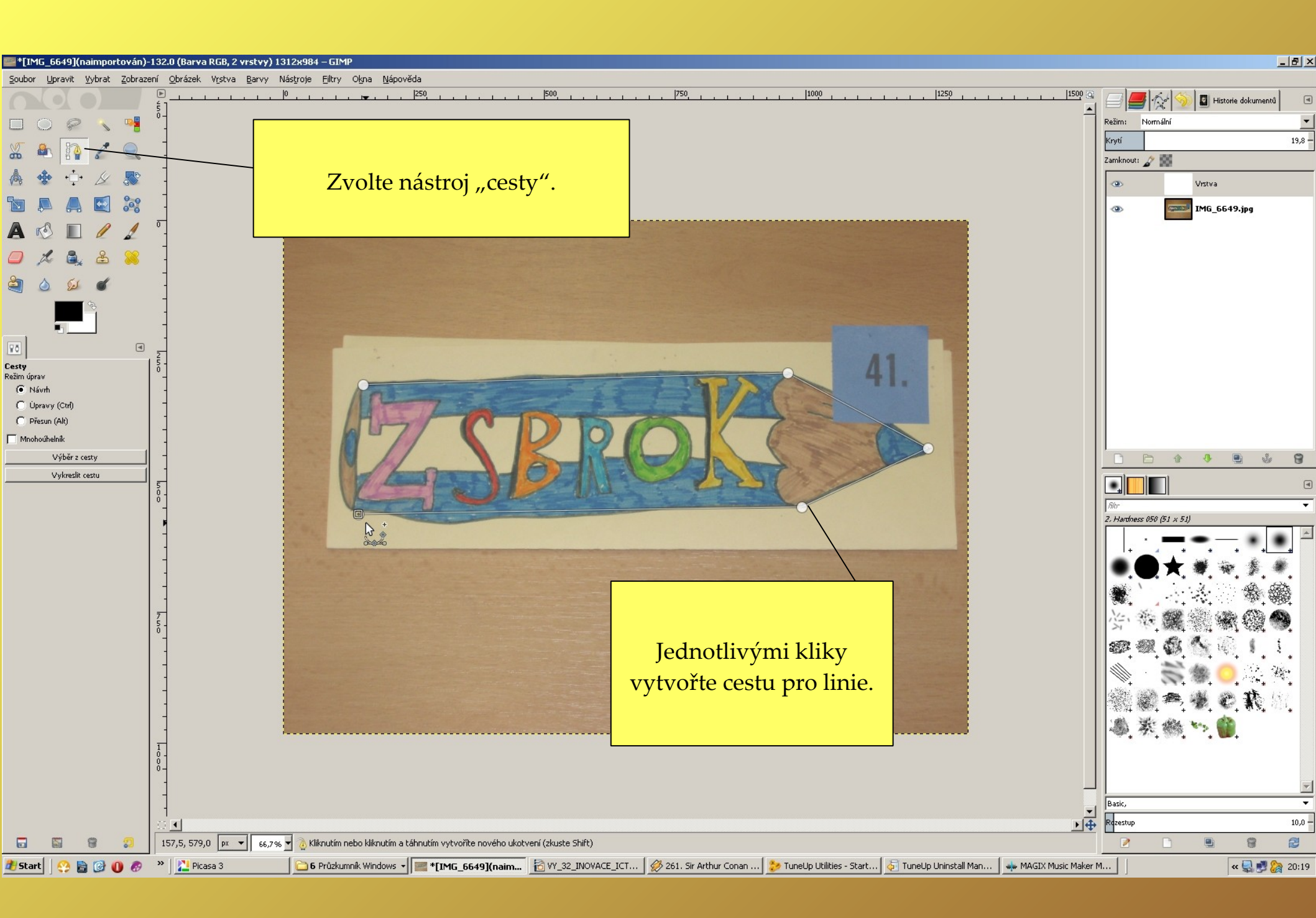

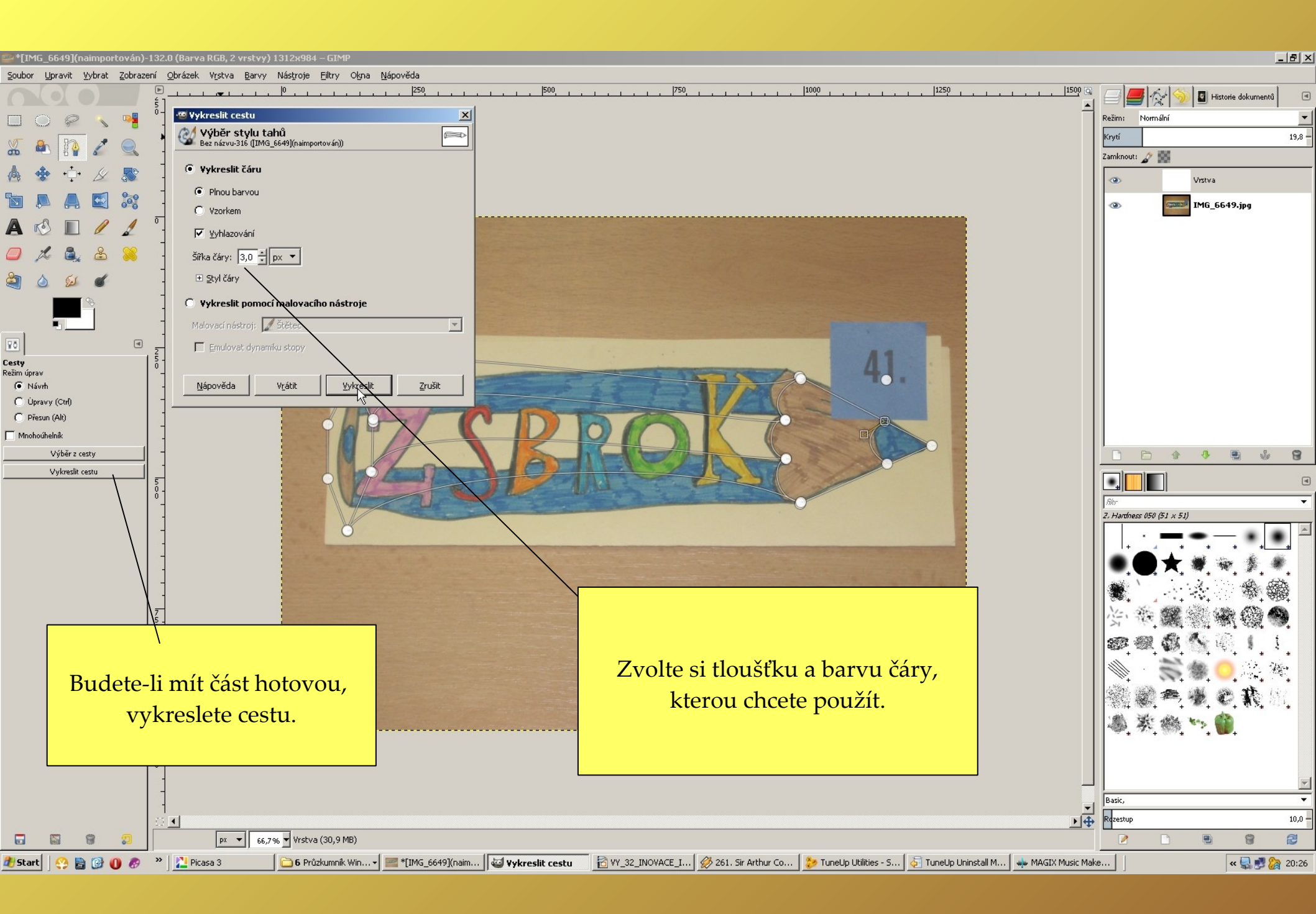

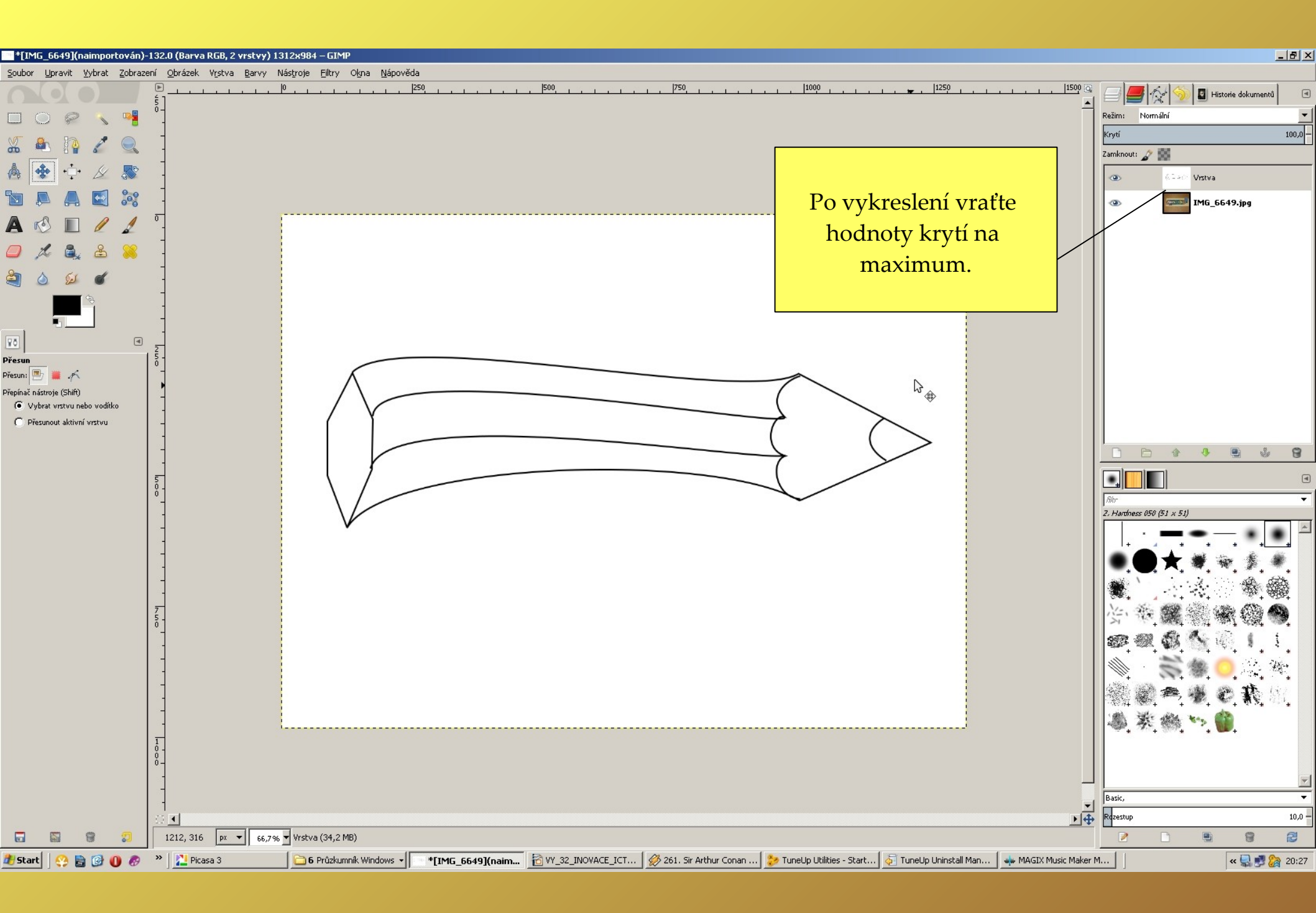

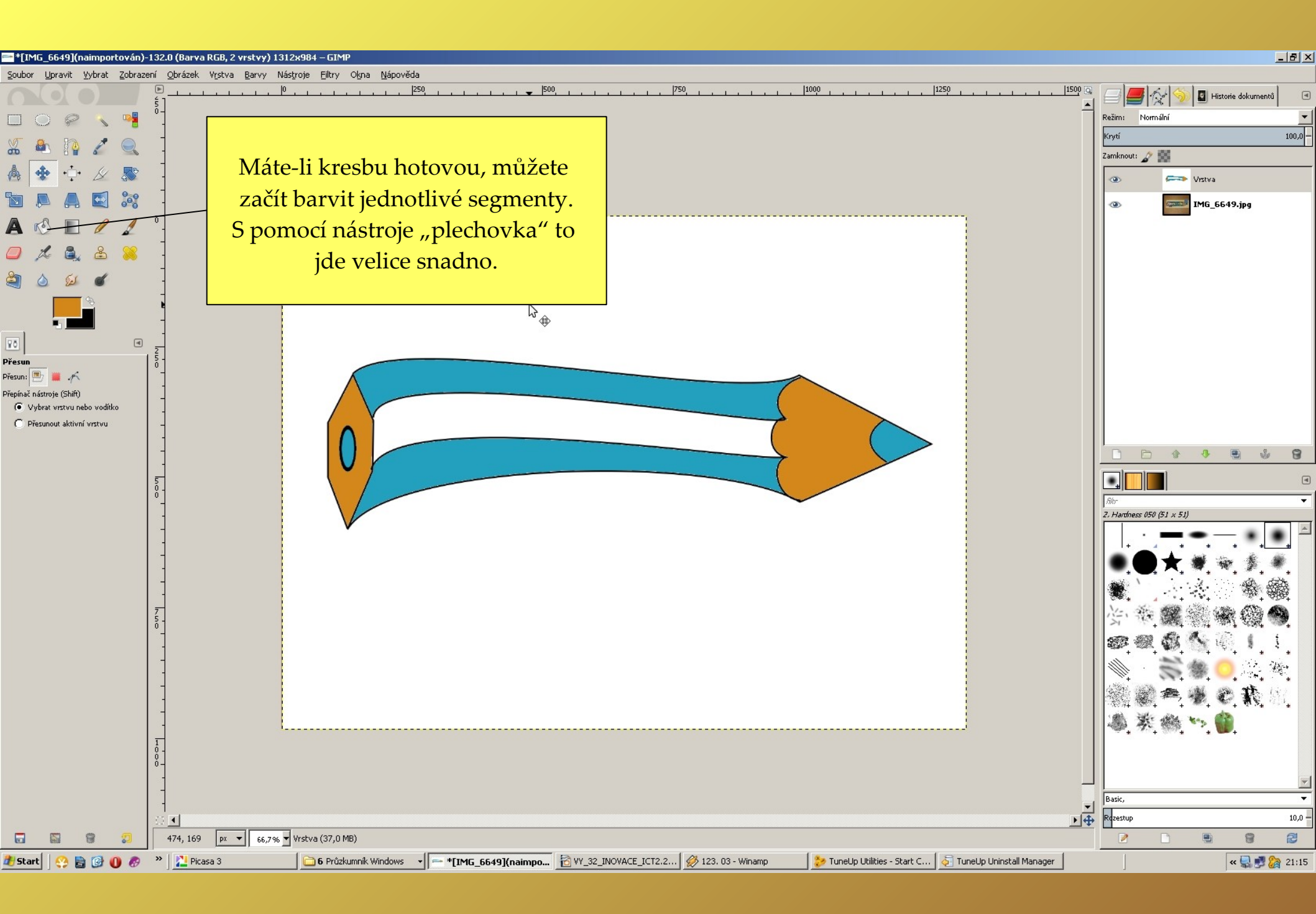

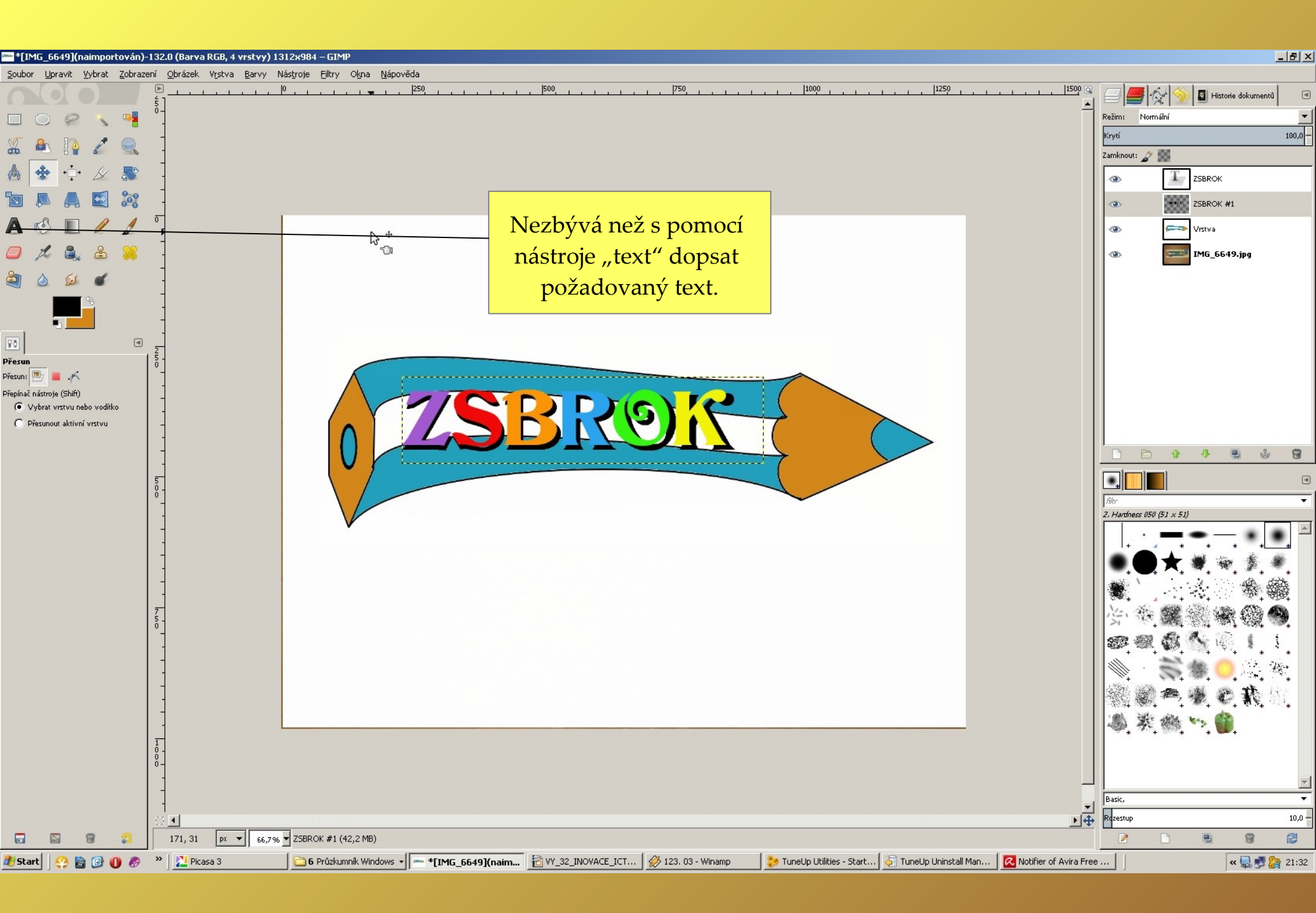

| ==*[IMG_6649](naimportován)-132.0 (Barva RGB, 4 vrstvy) 12                                                                                                    | 245x547 – GIMP                            |                       |                    |                                             |                                     | ×                                  |
|----------------------------------------------------------------------------------------------------|-------------------------------------------|-----------------------|--------------------|---------------------------------------------|-------------------------------------|------------------------------------|
| Soubor Upravit Vybrat Zobrazení Obrázek Vrstva Barvy M                                                                                                    | vlástroje Eiltry Okna Nápověda            |                       |                    |                                             |                                     |                                    |
|                                                                                                    |                                           | <u> </u>              |                    |                                             | 1250                                | 🖃 🚝 🎊 🥎 🖬 Historie dokumentů 🛛 🖪   |
|                                                                                                    |                                           |                       |                    |                                             |                                     | Režim: Normální 💌                  |
| 🛣 🟝 📭 🖍 🔍 🗍                                                                                                    |                                           |                       |                    |                                             | 7                                   | <rytí -<="" 100,0="" th=""></rytí> |
|                                                                                                    |                                           | Džad ulažaním         | a mar°i≚ata        |                                             |                                     |                                    |
|                                                                                                    |                                           | Pred ulozenin         | n muzete           |                                             |                                     | C ZSBROK #1                        |
| A 13 D / 1                                                                                                    |                                           | obrázek oří           | znout              |                                             |                                     | 👁 🧰 Vistva                         |
|                                                                                                    |                                           | nástrojem "c          | ořezání"           |                                             |                                     | IM6_6649.jpg                       |
|                                                                                                    |                                           |                       |                    |                                             |                                     |                                    |
| Oříznout   Pouce aktuální vrstva   Povolit rozšíření   Rozšířovat ze středu   Napevno: Poměr stran   Aktuální   Poloha:   Aktuální   Poloha:   Iz45   547   Zvýrsznění   Zádná vodítka |                                           | BRC                   | DR                 |                                             |                                     |                                    |
| Automaticky zmenšit                                                                                                    |                                           |                       |                    |                                             |                                     | Basic, v                           |
| 🖬 🗑 🗊 81, 45 px 🔻 66,7%                                                                                                    | Z5BROK #1 (43,6 MB)                       |                       |                    |                                             |                                     |                                    |
| 🏄 Start 🛛 😲 📓 🞯 🕕 🔗 🔹 🔀 Picasa 3                                                                                                    | 6 Průzkumník Windows 🗸 🖛 *[IMG_6649](naim | 👌 VY_32_INOVACE_ICT § | 炎 123. 03 - Winamp | 涉 TuneUp Utilities - Start 🛛 友 TuneUp Unins | tall Man 🛛 🔀 Notifier of Avira Free | . 🛛 🔍 😪 🖓 21:33                    |

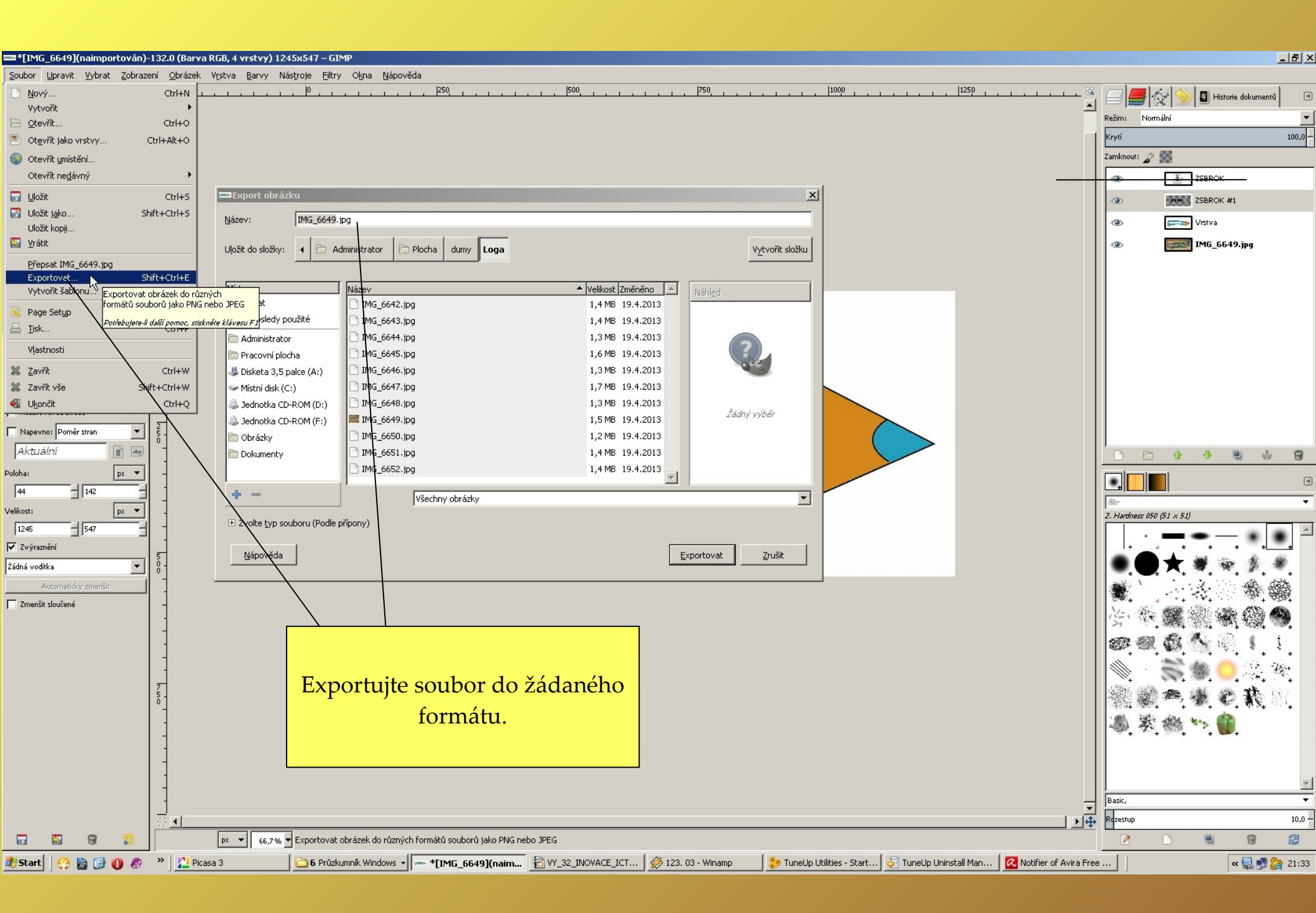

Ukázka možností práce s náčrtkem – různými úpravami lze dosáhnout rozdílných výsledků v jemných detailech.

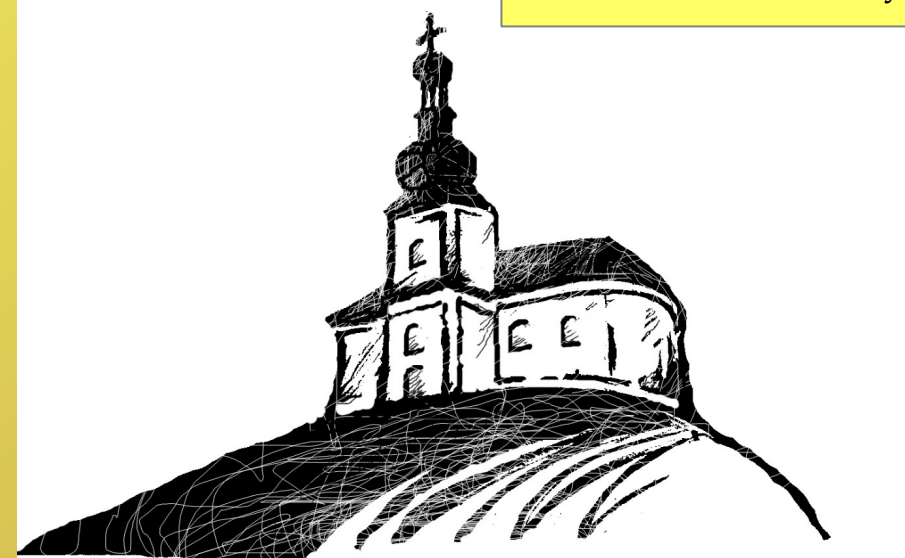

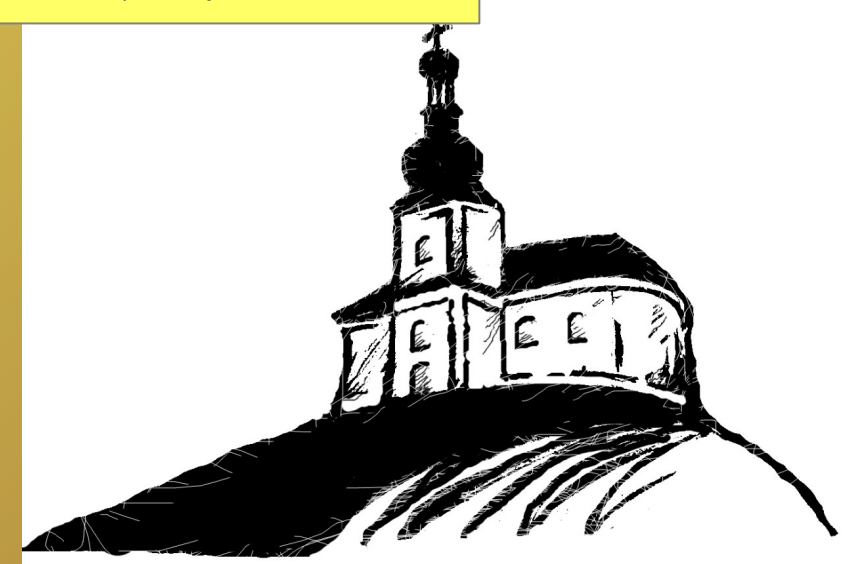

C